# Práctico de Test

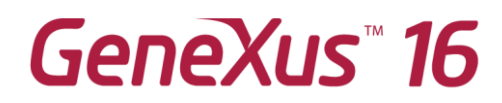

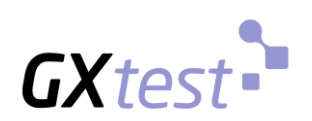

Setiembre 2019

Copyright V GeneXus S.A. 1988-2019.

All rights reserved. This document may not be reproduced by any means without the express permission of GeneXus S.A. The information contained herein is intended for personal use only.

Registered Trademarks: GeneXus is trademark or registered trademark of GeneXus S.A. All other trademarks mentioned herein are the property of their respective owners.

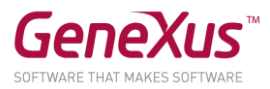

| CONTENIDO                                                    |    |
|--------------------------------------------------------------|----|
| Contenido                                                    | 2  |
| Objetivo                                                     | 3  |
| Creación de Unit Test                                        | 3  |
| Configuración en Jenkins                                     | 7  |
| 1- Agregar paso para ejecutar las pruebas                    | 7  |
| 2- Agregar paso para publicar los resultados de la ejecución | 9  |
| 3- Commit de los tests y visualización de los resultados     | 10 |

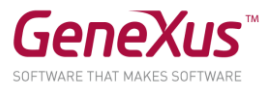

#### OBJETIVO

Luego que tenemos configurado y armado todo el proceso de *build* vamos a configurar el proceso de *testing* de nuestra aplicación. Para esto vamos a crear un *unit test* y agregar una tarea en Jenkins para que se corran de forma desatendida las pruebas sobre nuestra aplicación.

Para realizar esta tarea vamos a agregar pasos en la configuración de nuestro proyecto Jenkins en el cual venimos trabajando utilizando DevOps.

#### CREACIÓN DE UNIT TEST

Previo a configurar el proyecto Jenkins vamos a crear una prueba unitaria de un procedimiento de nuestra base de conocimientos.

Crearemos la prueba unitaria del procedimiento "*GetSessionTitle*", el cual recibe como parámetro de entrada "*&SessionId*" y devuelve como parámetro de salida "*&SessionTitle*".

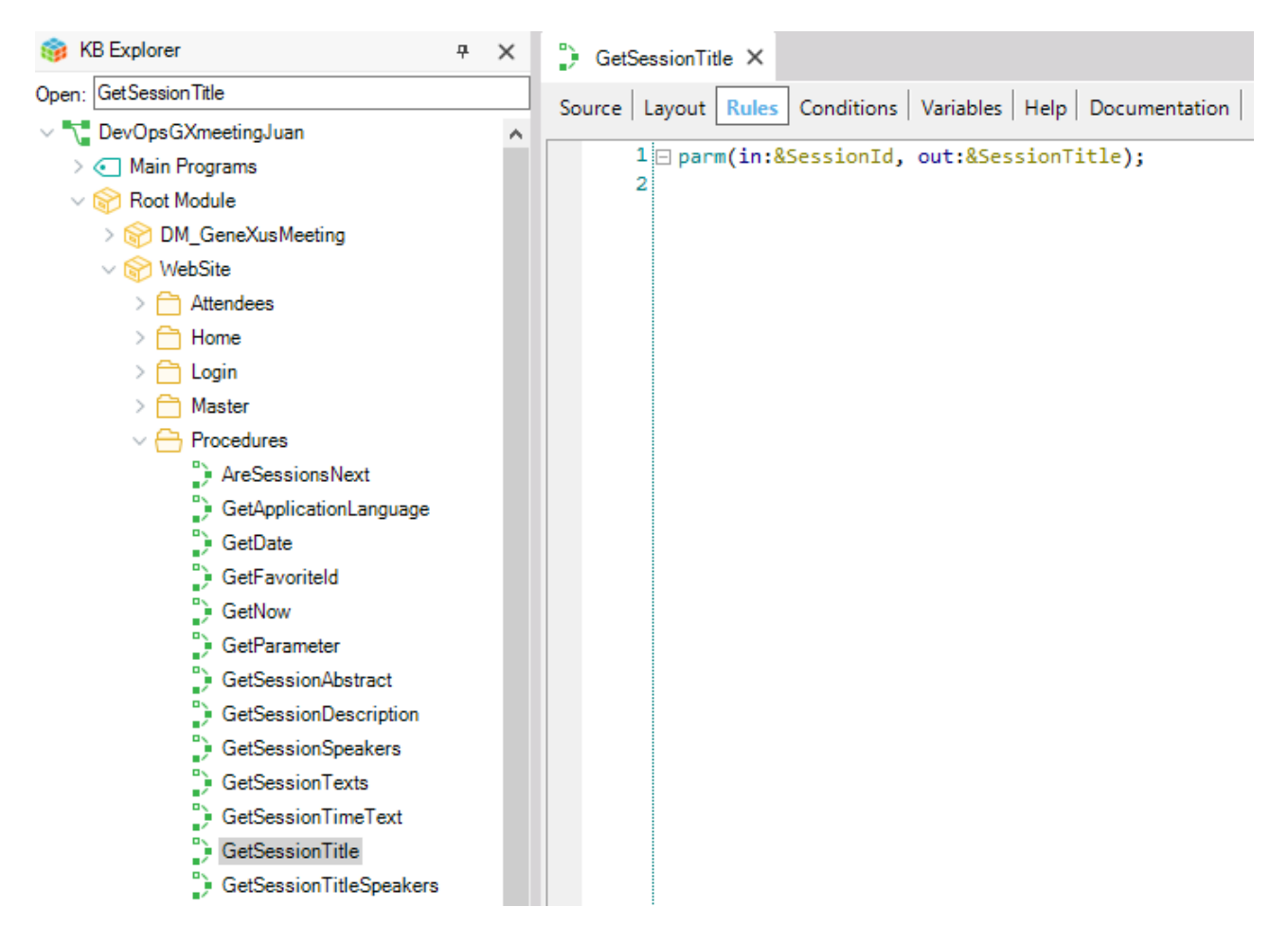

• Hacer botón derecho sobre el objeto y seleccionar la opción "Create Unit Test".

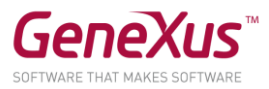

| 🛟 GetSessi   |                           |                 |
|--------------|---------------------------|-----------------|
|              | Close                     |                 |
| Source   Lay | Close All But This        | lelp   Document |
| 1 🖂          | Full Screen               | .onTitle);      |
| 2            | Open                      |                 |
|              | Open <u>P</u> art         |                 |
| ×            | Delete                    |                 |
|              | Save As                   |                 |
|              | References                |                 |
|              | <u>H</u> istory           |                 |
|              | T <u>e</u> am Development |                 |
| •            | Properties                |                 |
|              | Locate in KB Explorer     |                 |
|              | Create Unit Test          |                 |
|              | Build With This Only      |                 |

• Abrir el objeto "GetSessionTitleUnitTestData".

| 鼻 GetSessionTit | leUnitTest ×                                     |                       |                     |              |
|-----------------|--------------------------------------------------|-----------------------|---------------------|--------------|
| Source Layout   | Rules Conditions Variables Help Doc              | umentation            |                     |              |
| Subroutines     |                                                  | ~                     |                     |              |
| 1 🖂 /* /        | Autogenerated unit test code for P               | rocedure 🐰            | Cut                 | Ctrl+X       |
| 2 - For<br>3    | &lestCaseData in GetSessionlitleD                |                       | Сору                | Ctrl+C       |
| 4               | /* Act *                                         | / 🖪                   | Paste               | Ctrl+V       |
| 5               | <pre>&amp;TestCaseData.SessionTitle = GetS</pre> | essionTi X            | Delete              | Del          |
| 7 🗖             | /* Assert *                                      | / া া                 | Indent              |              |
| 8               | AssertStringEquals(&TestCaseData.                | Expected 📲            | Unindent            |              |
| 9 └ end<br>10   | for                                              | A                     | Make Uppercase      | Ctrl+Shift+U |
| 11              |                                                  | al                    | Make Lowercase      | Ctrl+Shift+L |
|                 |                                                  |                       | Comment Selection   | Ctrl+Q       |
|                 |                                                  | *                     | Uncomment Selection | Ctrl+Shift+Q |
|                 |                                                  | <b>†</b> <sup>=</sup> | Collapse All        |              |
|                 |                                                  | Ţ                     | Expand All          |              |
|                 |                                                  |                       | Toggle Bookmark     | Ctrl+B       |
|                 |                                                  | P                     | Open                | F12          |
|                 |                                                  |                       | Open Part           | +            |

• Copiar los casos de prueba en el Data Provider "GetSessionTitleUnitTestData"

GetSessionTitleUnitTestSDT

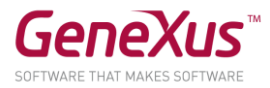

```
{
       SessionId = 4448
       ExpectedSessionTitle = "Tips & trends for smart devices"
       ErrorMsgSessionTitle = ""
GetSessionTitleUnitTestSDT
       SessionId = 4619
       ExpectedSessionTitle = "GX28 Mobile: GeneXus 16 en su máxima potencia"
       ErrorMsgSessionTitle = ""
}
GetSessionTitleUnitTestSDT
       SessionId = 4597
       ExpectedSessionTitle = "Next-Gen Trends: NOSQL and Serverless Apps in the Cloud"
       ErrorMsgSessionTitle = ""
GetSessionTitleUnitTestSDT
{
       SessionId = 4568
       ExpectedSessionTitle = "El estado del Mapa GeneXus"
       ErrorMsgSessionTitle = ""
GetSessionTitleUnitTestSDT
```

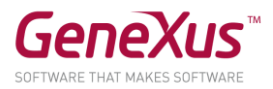

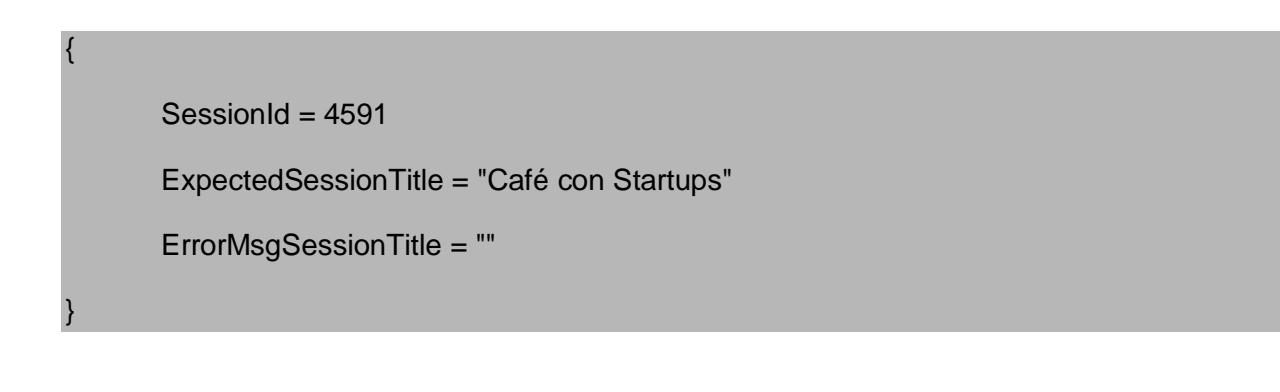

• Seleccionar la opción "Run This Test"

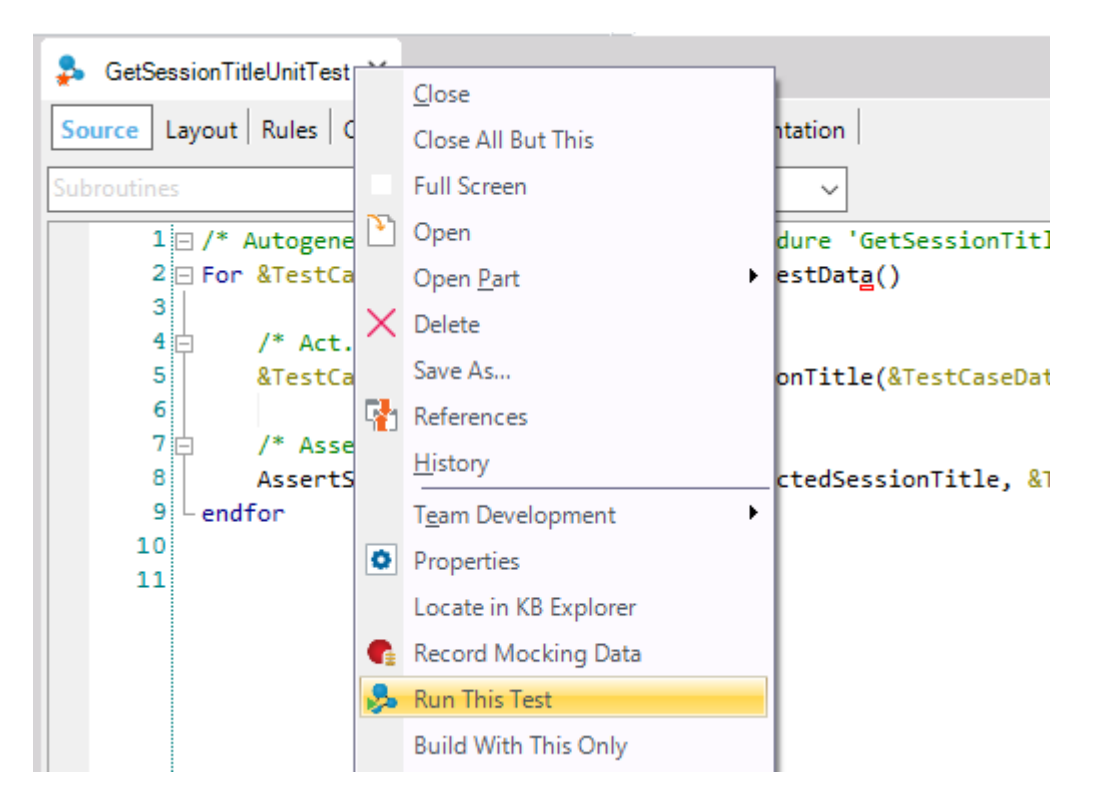

• En el panel *"Tests Results"* puede ver los resultados de ejecutar el test.

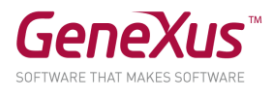

| ∃⊟ Tests Results                                                                                                    |                                                                                                    | <del>7</del> ×            |
|----------------------------------------------------------------------------------------------------|----------------------------------------------------------------------------------------------------|---------------------------|
| Tests list                                                                                                    |                                                                                                    |                           |
| Name<br>Passed (1)                                                                                                    | Started at                                                                                                    | Elapsed                   |
| ✓ ⊘ WebSite.GetSes                                                                                                    | sion Titl 00:38:40                                                                                                | 133 ms                    |
| Execution detail<br>WebSite.GetSession<br>Started at: Wednesda<br>Elapsed time: 00:00:0                                                               | TitleUnitTest<br>ay, September 25, 2019 12:38:<br>10.133                                                          | Clear Results             |
| Expected                                                                                                    | Obtained                                                                                                    | Error<br>message          |
| <ul> <li>Tips &amp; trends for s</li> <li>GX28 Mobile: Gen</li> <li>Next-Gen Trends:</li> <li>El estado del Map</li> <li>Café con Startups</li> </ul> | Tips & trends for smart devi<br>GX28 Mobile: GeneXus 16 (<br>Next-Gen Trends: NOSQL a<br>El estado del Mapa GeneX | ces + en + an + Kus + fus |

#### **CONFIGURACIÓN EN JENKINS**

Ahora sí, vamos a configurar las tareas de *test* en Jenkins que ejecutarán las pruebas unitarias que creamos cuando hagamos *commit*.

Para esto es necesario agregar un paso en nuestro *pipeline*, que realice la ejecución de las pruebas unitarias. Siga los siguientes puntos para lograrlo:

1- AGREGAR PASO PARA EJECUTAR LAS PRUEBAS

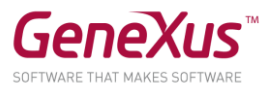

En el proyecto MsBuild "*Integration*", seleccionar el menú "*Configure*", ir a la sección "*Build*" de las pestañas del proyecto y seleccionar la opción "*Add build step*" de tipo "*Build Visual Studio project or solution using MsBuild*".

| Add build step 👻                                   |       |
|----------------------------------------------------|-------|
| Build GeneXus KB                                   |       |
| Build a Visual Studio project or solution using MS | Build |
| Execute Windows batch command                      |       |
| Execute shell                                      |       |
| Invoke Ant                                         |       |

Completar con los siguientes datos:

### **MSBuild Build File**

"C:\GeneXus\GXtest.msbuild"

## **Command Line Arguments**

/t:RunAllTests/p:KBPath="\${WORKSPACE}\Integration"/p:EnvironmentName="JavaLocal"

/p:GXServerUser="local\builder"/p:GXServerPass="builder123"

/p:JUnitTestFilePath="\${WORKSPACE}\Integration"

| Build a Visual Studio project or solution using MSBuild |                                                                                                    |  |  |  |  |  |
|---------------------------------------------------------|----------------------------------------------------------------------------------------------------|--|--|--|--|--|
| MSBuild Version                                         | (Default)                                                                                                    |  |  |  |  |  |
| MSBuild Build File                                      | C:\GeneXus\GXtest.msbuild                                                                                                    |  |  |  |  |  |
| Command Line Arguments                                  | /t:RunAllTests /p:KBPath="\${WORKSPACE}\Integration" /p:EnvironmentName="JavaLocal" /p:GXServe<br>/p:JUnitTestFilePath="\${WORKSPACE}\Integration" |  |  |  |  |  |
| Pass build variables as properties                      |                                                                                                    |  |  |  |  |  |
| Do not use chcp command                                 |                                                                                                    |  |  |  |  |  |

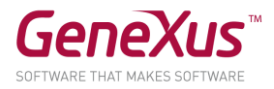

2- AGREGAR PASO PARA PUBLICAR LOS RESULTADOS DE LA EJECUCIÓN

Ir a la sección del proyecto "*Post-build Actions*", expandir la opcion "*Add post-build action*" y luego seleccionar "*Publish JUnit test result report*"

|                                                         | Xtest.msbuild    |
|---------------------------------------------------------|------------------|
| Archive the artifacts                                   |                  |
| Build other projects                                    | /p:KBPath="\${W  |
| JIRA: Update relevant issues                            | ePath="C:\labs\l |
| Publish HTML reports                                    |                  |
| Publish JUnit test result report                        |                  |
| Record fingerprints of files to track usage             |                  |
| Git Publisher                                           |                  |
| E-mail Notification                                     |                  |
| Editable Email Notification                             |                  |
| JIRA: Create issue                                      |                  |
| JIRA: Create new version                                |                  |
| JIRA: Mark a version as Released                        | _                |
| JIRA: Move issues matching JQL to the specified version |                  |
| Set GitHub commit status (universal)                    |                  |
| Set build status on GitHub commit [deprecated]          |                  |
| Delete workspace when build is done                     |                  |
| Add post-build action 👻                                 |                  |
|                                                         |                  |

Completar con el valor "\${WORKSPACE}\Integration\TestResults\*.xml" en el campo "Test report XMLs" y salvar los cambios.

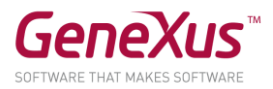

| Publish JUnit test result report   | Post-build Actions X                                                                                                    | 2 |  |  |
|------------------------------------|----------------------------------------------------------------------------------------------------|---|--|--|
| Test report XMLs                   | \${WORKSPACE}\Integration\TestResults*.xml                                                                                                    |   |  |  |
|                                    | <u>Fileset 'includes'</u> setting that specifies the generated raw XML report<br>files, such as 'myproject/target/test-reports/*.xml'. Basedir of the<br>fileset is <u>the workspace root</u> . |   |  |  |
|                                    | Retain long standard output/error                                                                                                    | ? |  |  |
| Health report amplification factor | 1,0                                                                                                    | 0 |  |  |
|                                    | 1% failing tests scores as 99% health. 5% failing tests scores as 95% health                                                                                                    |   |  |  |
| Allow empty results                | Do not fail the build on empty test results                                                                                                    | 2 |  |  |
| Add post-build action 👻            |                                                                                                    |   |  |  |

3- COMMIT DE LOS TESTS Y VISUALIZACIÓN DE LOS RESULTADOS

Finalmente hacer *commit* de los *tests* y ver los resultados de la ejecución del pipeline.

Al finalizar la ejecución del pipeline se pueden ver los resultados de los tests en la sección "*Test Result*" de ese pipeline.

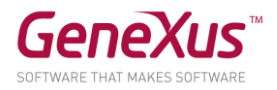

| Integration #9 Test Results [Jenkin × + |                 |           |             |             |                |                                 |
|-----------------------------------------|-----------------|-----------|-------------|-------------|----------------|---------------------------------|
| ← → C (i) localhost:8082/job/Integratio | n/9/testReport/ |           |             |             | T              | ¥ \varTheta :                   |
| 🗰 Apps   🙍 Jenkins                      |                 |           |             |             |                |                                 |
| 😵 Jenkins                               |                 | Q, search |             | ()          | Bob The Builde | r   log out                     |
| Jenkins → Integration → #9 → Test Resu  | lts             |           |             |             | ENABLE /       | AUTO REFRESH                    |
| A Back to Project                       |                 |           |             |             |                |                                 |
| Q. Status                               | Test Result     |           |             |             |                |                                 |
|                                         | 0 failures (-1) |           |             |             |                |                                 |
|                                         |                 |           |             |             |                | 1 tests (±0)                    |
| Console Output                          |                 |           |             |             |                | Took 0.5 sec.<br>dd description |
| Edit Build Information                  |                 |           |             |             |                |                                 |
| Kistory                                 | All Tests       |           |             |             |                |                                 |
| Polling Log                             | Package         | Duration  | Fail (diff) | Skip (diff) | Pass (diff)    | Total (diff)                    |
| Parameters                              | <u>(root)</u>   | 0.5 sec   | 0 -1        | 0           | 1 +1           | 1                               |
| 📚 Locked Resources                      |                 |           |             |             |                |                                 |
| 📋 Test Result                           |                 |           |             |             |                |                                 |
| Open Blue Ocean                         |                 |           |             |             |                |                                 |
| 🔶 Previous Build                        |                 |           |             |             |                |                                 |
|                                         |                 |           |             |             |                |                                 |

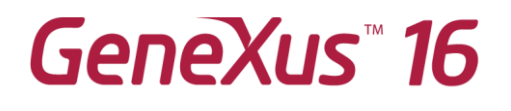

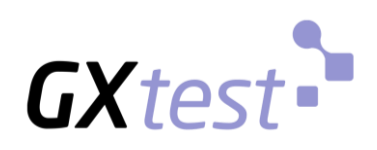